#### **Package Content**

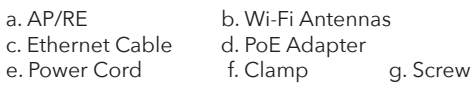

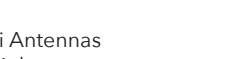

## 1 Install the antennas

Grip the base section of the antennas and tighten them.

 $\ensuremath{\textbf{Note:}}$  Position the antennas at a 45-degree angle for optimal downward Wi-Fi coverage.

**2** Power the device

Connect the access point to the PoE port of the PoE adapter via your Ethernet cable. Power up the PoE Adapter.

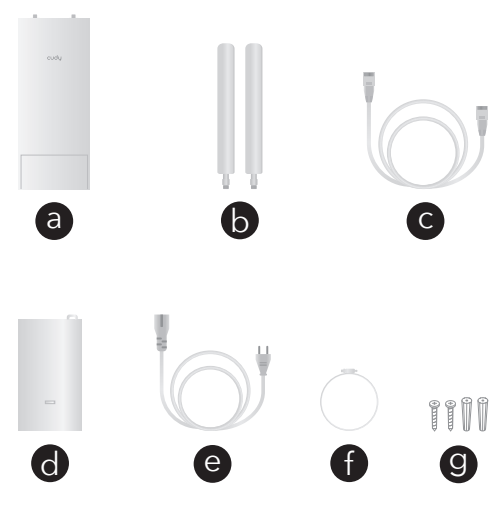

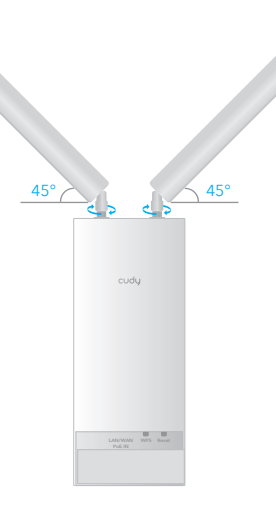

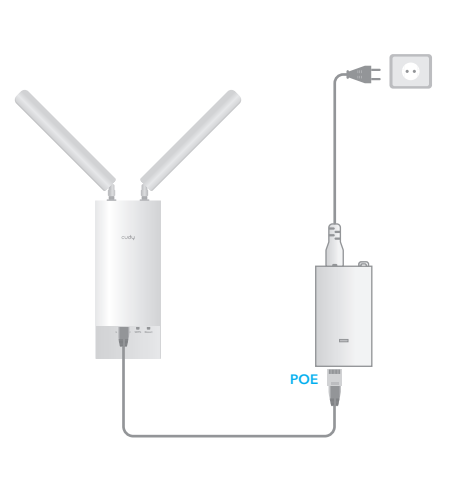

Method C - Via Config Page:

"Cudy-Outdoor".

Cudy-Outdoor

Auto Connect

C-1

°a.

Connect your device to the AP/RE's Wi-Fi

(10:43 D) EN 2018/7/2

**3** Pair the AP/RE via method A, B, or C

Method A - Pressing Buttons: Find the "WPS/Pair" button on your router, press it and also the WPS button on the Cudy AP/RE, and wait for the LED to turn solid on.

Method B - Plugging Cable: (Requires the router to support "Cudy Mesh") Use an additional Ethernet cable to connect the LAN port of the PoE Adapter to a  ${\rm LAN}$  port on the Cudy Mesh device. Wait for the LED to turn solid on.

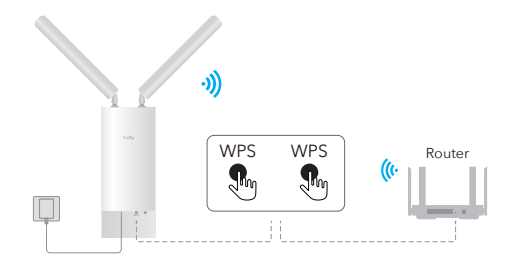

Note: if not successful, please press again or try method B.

Exit

C-2

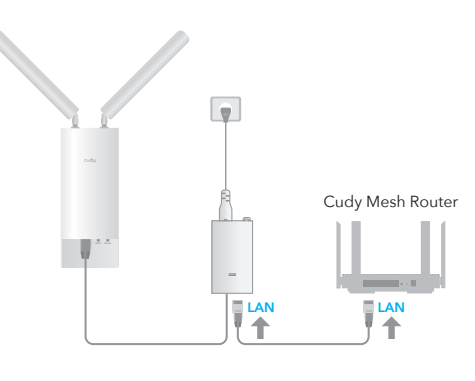

**Note:** After set up the AP/RE, you may remove the extra Ethernet cable and the AP/RE will swtich to wireless backhaul automatically.

C-3 Follow the pictures to set up the AP/RE. Quick Setup 2 (4)-0 Host Network Extended Network Summary http://cudyre.net/ - ->  $\sim$ Back Auto Quick Setup admin ٩ 0 (4 Mode Timezone Host Network Log In No. BSSID Quick Setup SSID Channel Signal Connect (4) 8 🛜 🖸 -(5) 1 --1 Mode Timezone Host Network Extended Network Summary 8 **?** 2 O Wireless Access Point Opertion Mode Host Network Wireless Extender SSID Passy

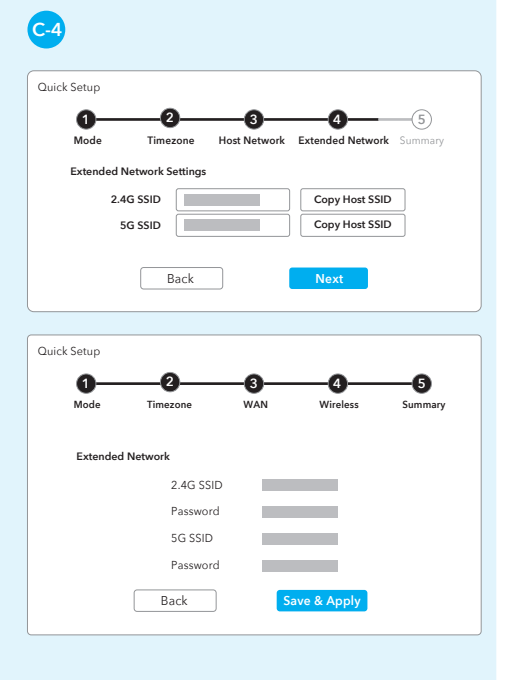

#### 4 Try the newly created network

By default, the password for the extended network will be the same as the original network.

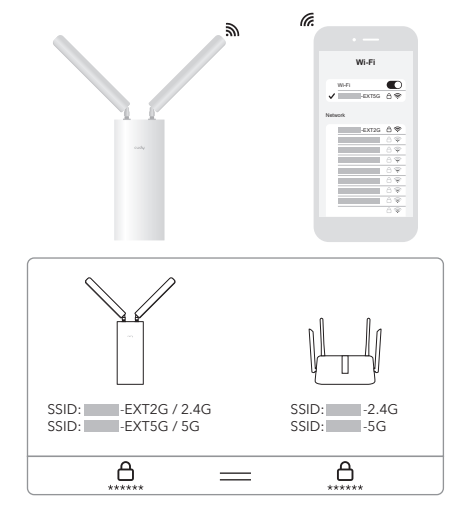

**Note:** If you paired the extender with a "Cudy Mesh" device by pressing the WPS buttons, the Wi-Fi name will be the same as the original Wi-Fi.

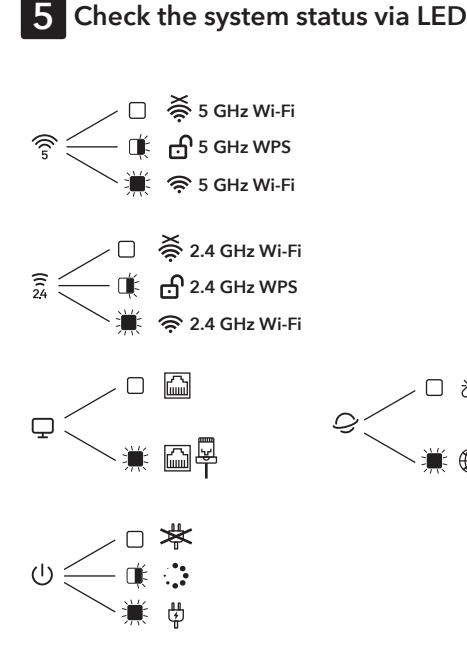

### 6 Mount the device

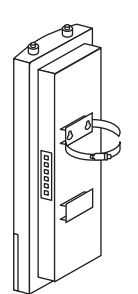

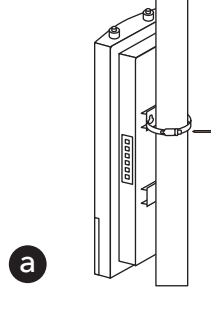

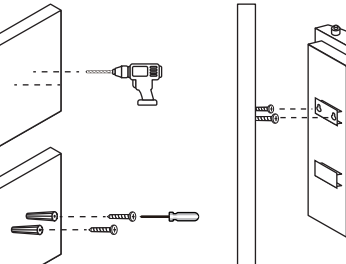

b

cudu

www.cudy.com Email: support@cudy.com Company: Shenzhen Cudy Technology Co., Ltd

#### EU Declaration of Conformity

**1. English:** Cudy hereby declares that the device is in compliance with the easy intersty devices that and other relevant provisions of directive 2014/53/EU, directive 2011/65/EU, directive (EU) 2015/863. The original EU declaration of conformity can be found at http://www.cudy.com/ce.

Ελληνικό:
Δια του παρόντος η Cudy διακηρύσσει ότι αυτή η συσκευή συμμορφώνεται με τις απαιτήσεις και άλλους σχετικούς κανονισμούς των οδηγιών 2014/53/ΕΕ, 2015/863/ΕΚ και

Μπορείτε να δείτε την αρχική δήλωση συμμόρφωσης με τους κανονισμούς της Ε.Ε. στην ιστοσελίδα http://www.cudy.com/ce.

- 口 ぷ

۵ 🎬

~

Deutsch:
Cudy erklärt hiermit, dass dieses Gerät die Grundanforderungen und andere relevante Vorgaben der Richtlinien 2014/53/EU, 2015/863/EG und 2011/65/EU erfüllt.

Die Original-EU-Konformitätserklärung kann in englischer Sprache hier heruntergeladen werden: http://www.cudy.com/ce.

4. Français: Cudy par la présente déclare que cet appareil est conforme aux exigences essentielles et autres dispositions pertinentes des directives 2014/53/UE, 2015/863/CE et 2011/65/UE. La déclaration CE de conformité originelle peut être trouvée à l'adresse http://www.cudy.com/ce.

5. Türkçe: Cudy, işbu belgede bu cihazın temel gereksinimlerle ve ilgili 2014/53/EU, 2015/863/EC ve 2011/65/EU hükümlerinin direktifleri ile uyumlu oʻlduğunu beyan eder. Orijinal AB uygun beyanını http://www.cudy.com/ce adresinde bulabilirsiniz.

6. Nederlands:

6. Nederlands: Cudy verklaart hierbij dat dit apparaat in overeenstemming is met de essentiële eissen en andere relevante bepalingen van de richtlijnen 2014/53/EU, 2015/863/EG en 2011/65/EU. De oorspronkelijke EU verklaring van overeenstemming is te vinden op http://www.cudy.com/ce.

#### 7. Español:

Por la presente Cudy declara que este dispositivo cumple con los requisitos esenciales y otras disposiciones relevantes de las directivas 2014/53/UE, 2015/863/CE y 2011/65/UE. La declaración original CE de la conformidad puede encontrarse en: http://www.cudy.com/ce.

8. Italiano: Cudy dichiara che questo dispositivo è conforme ai requisti fondamentali e alle altre disposizioni delle direttive 2014/53/UE, 2015/863/CE e 2011/65/UE.

La dichiarazione di conformità EU originale si trova in http://www.cudy.com/ce.

#### 9. Português

A Cudy declara que este dispositivo está em conformidade com os requisitos essenciais e outras disposições das Diretivas 2014/53/UE, 2015/863/CE e 2011/65/UE.

A declaração original de conformidade UE pode ser encontrada em http://www.cudy.com/ce.

#### 10. Norsk:

Cudy erklærer herved at denne enheten er i samsvar med de nadvendige kravene og andre relevant e bestemmelser fra direktivene 2014/53/EU, 2015/863/EC og 2011/65/EU. Den opprinnelige EU-samsvarserklæringen er tilgjengelig på http://www.cudy.com/ce.

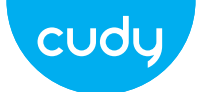

## **Quick Installation Guide**

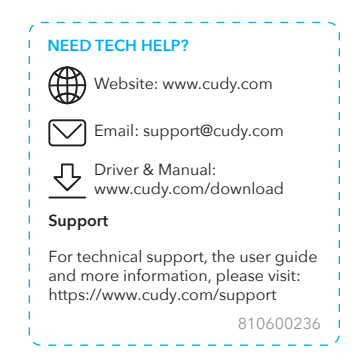

11. Dansk:

11. Dansk: Cudy erklærer hermed, at denne enhed er i overensstemmelse med de væsentlige krav og andre relevante bestemmelser i direktiverne 2014/53/EU, 2015/863/EF og 2011/65/EU. Den oprindelige EU-overensstemmelseserklæringen kan findes på http://www.cudy.com/ce.

12. Suomi: Cudy ilmoittaa täten, että tämä laite noudattaa direktiivien 2014/53/EU, 2015/863/EY ja 2011/65/EU olennaisia vaatimuksia ja muita asianmukaisia ehtoja. Alkuperäinen EU-säädöstenmukaisuusilmoitus on osoitteessa http://www.cudy.com/ce.

13. Svenska: Cudy deklarerar att denna enhet är i överensstämmelse med de grundläggande kraven och andra relevanta bestämmelser i direktiv 2014/53/EU, 2015/863/EG och 2011/65/EU. Den ursprungliga EU-försäkran om överensstämmelse kan hittas på http://www.cudy.com/ce.

14. Polski: Cudy deklaruje, że niniejsze urządzenie spełnia wszelkie stosowne wymagania oraz jest zgodne z postanowieniami dyrektyw 2014/53/UE, 2015/863/WE i 2011/65/UE. Pełna deklaracja zgodności UE znajduje się na stronie http://www.cudy.com/ce.

#### 15. Čeština:

Cudy tímto prohlašuje, že toto zařízení je ve shodě se základními požadavky a dalšími příslušnými ustanoveními směrnic 2014/53/EU, 2015/863/ES a 2011/62/EU. Originál EU prohlášení o shodě lze nalézt na http://www.cudy.com/ce.

#### 16. Slovenčina

Cudy týmto vyhlasuje, že toto zariadenie je v zhode so základnými požiadavkami a ďalšími príslušnými ustanoveniami smerníc 2014/53/EÚ, 2015/863/ES a 2011/65/EÚ. Originál EU vyhlásenia o zhode možno nájsť na http://www.cudy.com/ce.

17. Magyar

17. Magyar: A Cudy ezíton kijelenti, hogy ez a berendezés az alapvető követelményekkel és más, az idevonatkozó 2014/53/EU, 2015/863/EK és a 2011/65/EU irányelvek rendelkezéseivel összhangban van. Az eredeti EU megfelelőségi nyilatkozat megtalálható a http://www.cudy.com/ce oldalon.

#### 18. Română:

Cudy declară prin prezenta că acest echipament este în Cudy declara prin prezenta ca acest ecinpament este in conformitate cu cerințele esențiale și alte prevederi relevante ale directivelor 2014/53/UE, 2015/863/CE și 2011/65/UE. Declarația de conformitate UE originală poate fi găsită la adresa http://www.cudy.com/ce.

#### 19. Български:

Cudy декларира, че това устройство е в съответствие със съществените изисквания и другите приложими разпоредби на Директиви 2014/53/ЕС, 2015/863/ЕО и 2011/65/ЕС. Оригиналната ЕС Декларация за съответствие, може да се намери на http://www.cudy.com/ce.

20. Lietuvių: Cudy pareiškia, kad šis prietaisas atitinka esminius reikalavimus ir kitas susijusias direktyvų nuostatas 2014/53/ES, 2015/863/EB ir 2011/65/ES.

Originali ES atitikties deklaracija yra http://www.cudy.com/ce.

#### 21. Українська мова:

CE L'A ERE FC 🔬 😂 🕑 🛄 🎂 Rohs 🗵

21. Українська нова. Цим Cudy заявляє, що даний пристрій відповідає основним та іншим відповідним вимогам директив 2014/53/EU,

та парин видовадии видоган директив 2014/05/20, 2015/83/2C та 2011/65/2U. Оригінал Декларації відповідності ЄС Ви можете знайти за посиланням http://www.cudy.com/ce.

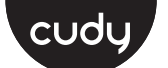

#### **Quick Installation Guide**

| English                         | Deutsch                      | Français                  | Español                  |
|---------------------------------|------------------------------|---------------------------|--------------------------|
| Italiano                        | Български                    | Čeština                   | Dansk                    |
| Ελληνικά                        | Eesti                        | Suomi                     | Hrvatski                 |
| Magyar                          | Қазақша                      | Lietuvių kalba            | Latviski                 |
| Nederlands<br>Română            | Norsk<br>Русский             | Polski<br>Slovenčina      | Português<br>Slovenščina |
| Srpski<br>Iلات الكين<br>ກາษາໃทย | Svenska<br>日本語<br>Tiếng Việt | Türkçe<br>한국어<br>中文 (繁體字) | Україна<br>Indonesia     |
|                                 |                              |                           |                          |

### NEED TECH HELP?

|        | Website:                   | Support                                      | i |
|--------|----------------------------|----------------------------------------------|---|
| -      |                            | For technical support, the user              | 1 |
|        | Email:<br>support@cudy.com | guide and more information, please<br>visit: |   |
|        | supportectudy.com          | https://www.cudy.com/support                 | 1 |
| ¦д     | Driver & Manual:           |                                              | 1 |
| $\sim$ | www.cudy.com/download      | 810600237                                    | 1 |

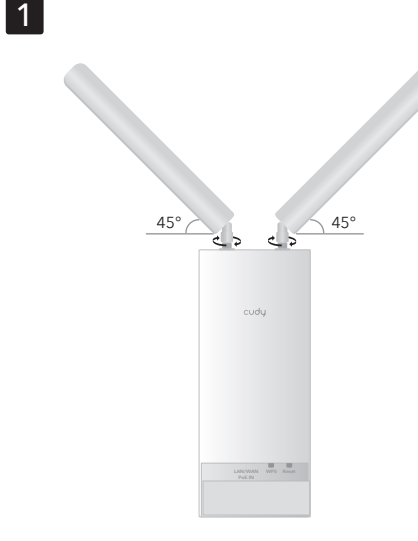

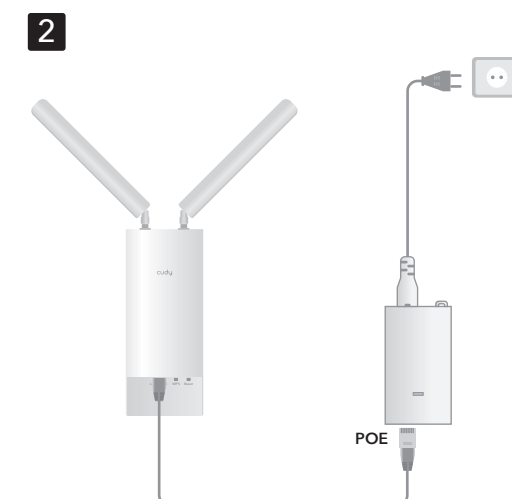

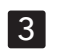

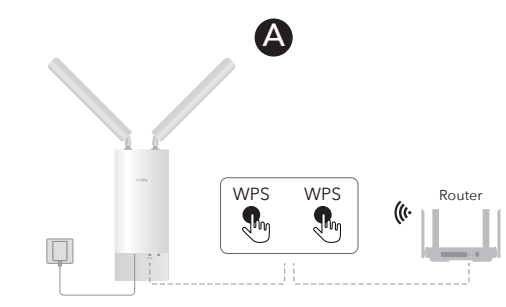

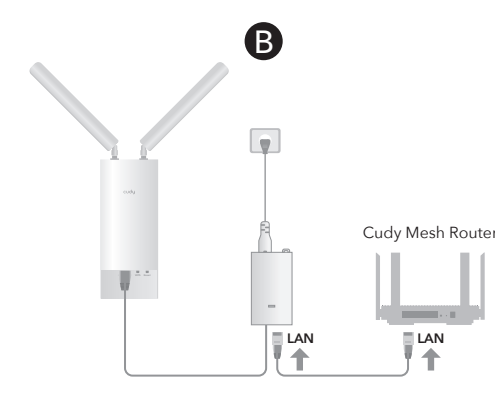

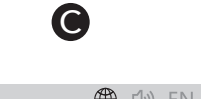

(10:43 Div) EN 2018/7/2

Cudy-Outdoor 🗹 Auto Connect Connect

# English

1 Install the antennas.

Power up the adapter.

**3** Pair the AP/RE via method A, B, or C.

Method A - Pressing Buttons: Press the WPS/Pair buttons on your router and Cudy AP/RE, and wait for the system indicator light to turn solid on.

2 Connect the AP/RE to the PoE port of the PoE adapter

Method B - Plugging a Cable: (Requires a Cudy Mesh device as the gateway) Use an extra Ethernet cable to connect the LAN ports on the PoE Adapter and the Cudy Mesh device.

Note: After the system indicator light to turn solid on, you may remove the extra Ethernet cable and the AP/RE will swtich to wireless backhaul automatically.

Flip the page to continue...

#### Dansk

#### 1 Installer antennerne

**2** Tilslut AP/RE til POE -porten i Poe -adapteren. Tænd adapteren

**3** Par ap/re via metode A, B eller C.

Metode A - Tryk på knapper: Tryk på knapperne WPS/PAPE på din router og CUDY AP/RE, og vent på, at temindikatorlyset tændes.

Metode B - Tilslutning af et kabel: (Kræver en Cudy Mesh -enhed som gateway) Brug et ekstra Ethernet -kabel til at forbinde LAN -porte på PoE -adapteren og CUDY -mesh -enheden.

Bemærk: Når du indstiller systemindikatorlyset for at tænde for solidt, kan du fjerne det ekstra Ethernet -kabel. og AP/RE vil automatisk swtich til trådløs backhaul.

Vend siden for at fortsætte..

#### Lietuvių kalba

**2** Prijunkite AP/RE prie POE adapterio POE prievado. Jjunkite adapterj.

**3** Sujunkite AP/RE pagal metodą A, B arba C.

A metodas - mygtukų paspaudimas: Paspauskite maršrutizatoriaus ir "Čudy AP/Re" mygtukus "WPS/Pore" ir palaukite, kol sistemos indikatoriaus lemputė įjungs tvirtą.

B metodas - kabelio prijungimas: (Reikalingas Cudy Mesh įrenginys kaip šliuzas) Naudokite papildomą Ethernet laidą, kad prijungtumete LAN prievadus ant POE adapterio ir "Cudy" tinklelio jrenginio

PASTABA: Nustačius sistemos indikatoriaus lemputę, kad įjungtumėte tvirtą, galite pašalinti papildomą eterneto laidą, o AP/RE automatiškai pakeis belaidi užpakali.

Puslapj apverkite, norėdami testi...

#### Русский

1 Установите антенны

2 Подключите AP/Re к порту POE адаптера POE. Включите адаптер.

**3** Соедините AP/Re с помощью метода A, B или C.

Метод А - нажатия кнопок: Нажмите кнопки «WPS/PARE» на вашем маршрутизаторе и Cudy AP/Re, и подождите, пока свет индикатора системы включит твердый

Метод В - подключение кабеля: (Требуется устройство Cudy Mesh в качестве шлюза) Используйте дополнительный кабель Ethernet для подключен портов локальной сети на адаптере РОЕ и устройстве сетки Cudy.

ПРИМЕЧАНИЕ: После установки света индикатора системы, чтобы включить твердое время, вы можете удалить ительный кабель Ethernet, а AP/Re будет автоматически SWTICH в беспроводной обратной холм

Переверните страницу, чтобы продолжить

## اللغة العربية

2 قم بتوصيل AP/RE بمنفذ Poe of the Poe Adapter. قوة المحول.

**3** إقران AP/RE عبر الطريقة A أو B أو C

الطريقة A - الضغط على الأزرار: اضغط على أزرار WPS/Pair على جهاز التوجيه الخاص بك و Cudy AP/RE ، وانتظر مصباح مؤشر النظام للتشغيل الصلب.

الطريقة ب - توصيل الكابل: (يتطلب جهاز Cudy Mesh كبوابة) استخدام كبل Ethernet إضافي لتوصيل منافذ LAN على محول POE وجهاز شبكة CUDY.

ملاحظة: بعد تعيين ضوء مؤشر النظام لتشغيل الصلبة ، يمكنك إزالة كابل tenrehtE الإضافي وسيقوم AP/RE بالانتباه إلى luahkcaB اللاسلكي تلقانيًا.

قلب الصفحة للمتابعة...

### Deutsch

1 Installieren Sie die Antennen

2 Schließen Sie den AP/RE an den Poe -Port des Poe

Adapters an. Mit dem Adapter einschalten.

Methode A - Tasten drücken: Drücken Sie die Tasten WPS/Pair auf Ihrem Router und Cudy AP/Re und warten Sie, bis das System -Indikatorlicht fest wird.

**3** Kombinieren Sie den AP/R mit der Methode A, B oder C.

Methode B - Anschluss eines Kabels: (Benötigt ein Cudy Mesh -Vergerät als Gateway.) Verwenden Sie ein zusätzliches Ethernet -Kabel, um die LAN -Anschlüsse am POE -Adapter und des Cudy Mesh -Geräts anzuschließen.

HINWEIS: Nach dem Einstellen des Systems für die feste Einführung können Sie das zusätzliche Ethernet -Kabel entfernen, und der AP/RE wird automatisch auf drahtlose Backhauls aufgeteilt.

Die Seite umblättern, um fortzufahren...

#### Ελληνικά

Εγκαταστήστε τις κεραίες.

2 Συνδέστε το AP/Re στη θύρα POE του προσαρμογέα POE. Ενεργοποιήστε τον προσαρμογέα

3 Συνδέστε το AP/Re μέσω της μεθόδου A, B ή Γ.

ΜΕΘΟΔΟΣ Α - Πιέζοντας κουμπιά: Πατήστε τα κουμπιά WPS/ζεύγος στο δρομολογητή σας και CUDY AP/RE και ιμένετε να ενεργοποιήσει το φως του δείκτη συστήματος

Μέθοδος Β - Συνδέστε ένα καλώδιο: (Απαιτεί μια συσκευή Cudy Mesh ως πύλη) Χρησιμοποιήστε ένα επιπλέον καλώδιο Ethernet για να συνδέσετε τις θύρες LAN στον προσαρμογέα POE και τη συσκευή CUDY MESH.

ΣΗΜΕΙΩΣΗ: Αφού ρυθμίσετε το φως του δείκτη συστήματος για να ενεργοποιήσετε στερεά, μπορείτε να αφαιρέσετε το πρόσθετα καλώδιο Ethernet και το AP/Re θα Swtich σε ασύρματο backhaul αυτόματα.

Αναστρέψτε τη σελίδα για να συνεχίσετε...

#### Latviski

1 Instalējiet antenas.

2 Pievienojiet AP/RE POE adaptera POE portā. Ieslēdziet adapteri.

**3** Pārī AP/RE, izmantojot metodi A, B vai C.

A metode - nospiešanas pogas: Nospiediet maršrutētāja un Cudy AP/re nospiediet pogas wps/pāris, un pagaidiet, līdz sistēmas indikatora gaisma ieslēdzas.

B metode - kabeļa pievienošana: (Nepieciešama Cudy Mesh ierīce kā vārteja) Izmantojiet papildu Ethernet kabeli, lai savienotu LAN portus uz POE adaptera un cudy acs ierīces.

Piezīme: pēc iestatīšanas sistēmas indikatora gaisma, lai ieslēgtu cietu, varat noņemt papildu Ethernet kabeli, un AP/Re automātisk tiks novirzīts uz bezvadu atpakaļgaitu.

Pārvērtiet lapu, lai turpinātu..

#### Slovenčina

1 Nainštalujte antény.

2 Pripojte AP/RE k portu Poe adaptéra Poe. Vypnite

**3** Spáruite AP/RE metódou A, B alebo C.

Metóda A - tlačové tlačidlá: Stlačte tlačidlá "WPS/pár" na smerovači a Cudy AP/RE a počkajte, kým sa svetlo indikátora systému zapne.

Metóda B - Pripojenie kábla: (Vyžaduje ako bránu zariadenie Cudy Mesh) Použite ďalší ethernetový kábel na pripojenie portov LAN na adaptéri Poe a zariadenia Cudy

Poznámka: Po nastavení svetla indikátora systému, ktoré sa zapne, môžete odstrániť extra ethernetový kábel a AP/RE sa automaticky zaostrenie do bezdrôtovej backhaul.

Prelistuite stranu pre pokračovanie...

#### 日本語

- . T アンテナを取り付けます。
  - 2 AP/REをPOEアダプターのPOEポートに接続します。ア ダプターに雷源を入れます。
  - 3 メソッドA、B、またはCを介してAP/REをペアリングし

方法A - 押すボタン: ルーターとcudy ap/reの「WPS/ペア 」ボタンを押して、システムインジケーターライトが固定 されるのを待ちます。

**方法B - ケーブルのプラグ:** (ゲートウェイとして「Cudy Mesh デバイスが必要です)追加のイーサネットケーブルを 使用して、POEアダプターとCudy MeshデバイスのLANポ -トを接続します。

注:システムインジケータライトを設定して固体をオンにすると、追 加のイーサネットケーブルを取り外すことができ、AP/REはワイヤレ スバックホールに自動的にswtichになります。

続きを読むにはページをめくってください…

### Français

1 Installez les antennes.

- 2 Connectez l'AP / RE au port POE de l'adaptateur POE. Alimenter l'adaptateur
- **3** Associez l'AP / RE via la méthode A, B ou C.

Méthode A - Boutons d'appui: Appuyez sur les boutons WPS / Pair sur votre routeur et Cudy AP / Re, et attendez que le voyant du système s'allume.

Méthode B - Brancher un câble: (Nécessite un dispositif

Cudy Mesh comme passerelle) Utilisez un câble Ethernet

supplémentaire pour connecter les ports LAN sur

RE sera automatiquement swtich vers Wireless Backhaul.

Retournez la page pour continuer ...

Eesti

adapter üles.

Etherneti kaablit.

juhtmevaba tagasihoidlasse.

Lehe pööramiseks jätkake.

Nederlands

1 Installeer de antennes

adapter. De adapter versterken.

Mesh -apparaat aan te sluiten.

Slovenščina

1 Namestite antene.

indikatorja sistema vklopi.

samodejno spustil v brezžični povratni.

Premaknite stran, da nadaliuiete ..

1 안테나를 설치하십시오.

어댑터에 전원을 공급하십시오.

페이지를 뒤집어 계속 읽으세요...

Vklopite adapter.

Mesh

한국어

기다립니다.

wordt automatisch naar draadloze backhaul.

Sla de pagina om om door te gaan...

**1** Paigaldage antennid.

l'adaptateur PoE et le périphérique de maillage Cudy.

Remarque: Après avoir réglé le voyant du système pour activer le

2 Ühendage AP/Re Poe adapteri PoE pordiga. Lülitage

Meetod A - nuppude vajutamine: Vajutage ruuteri ja kaisus

AP/RE nuppe WPS/Paari ning oodake, kuni süsteemi

Mesh seadet) Kasutage POE adapteri ja kaisuka

võrguseadme LAN -pordi ühendamiseks täiendavat

2 Sluit de AP/RE aan op de POE -poort van de Poe

**3** Combineer de AP/RE via methode A, B of C.

systeemindicatorlampje vast wordt ingeschakeld.

Methode A - Druk op de knoppen: Druk op de knoppen

Methode B - Een kabel aansluiten: (Vereist een Cudy Mesh

-apparaat als gateway) Gebruik een extra Ethernet -kabel

om de LAN -poorten op de POE -adapter en het Cudy

OPMERKING: Nadat het systeemindicatorlicht is ingesteld om vast

te zetten, kunt u de extra Ethernet -kabel verwijderen en de AP/RE

2 Priključite AP/RE na PoE pristanišče Poe adapterja.

Metoda A - Stiskanje gumbov: Pritisnite gumbe WPS/PAR

na usmerjevalniku in Cudy AP/Re ter počakajte, da se luč

napravo Cudy Mesh) uporabite dodaten Ethernet kabel za

povezovanje vrat LAN na poe adapterju in napravo Cudy

Opomba: Ko nastavite luč indikatorja sistema, da se vklopite trdno,

lahko odstranite dodaten Ethernet kabel in AP/ponos se bo

2 AP/RE를 POE 어댑터의 POE 포트에 연결하십시오.

3 메소드 A, B 또는 C를 통해 AP/Re를 페어링합니다.

버튼을 누르고 시스템 표시등이 고체를 켜두도록

방법 A - 누르기 버튼 : 라우터 및 Cudy AP/Re의 WPS/Pair

방법 B - 케이블 연결 : (게이트웨이로서 Cudy Mesh 장치가 필요하다) 추가 이더넷 케이블을 사용하여 POE 어댑터의

LAN 포트를 연결하고 Cudy Mesh 장치를 연결하십시오.

참고 : 시스템 표시등을 단단하게 켜지도록 설정 한 후 추가 이더넷

케이블을 제거하고 AP/Re가 자동으로 무선 백홀을 할 수 있습니다

Metoda B - Priključitev kabla: (Kot prehod potrebuje

**3** AP/ponovno združite po metodi A, B ali C.

WPS/Pair op uw router en Cudy AP/RE en wacht tot het

Meetod B - kaabli ühendamine: (Nõuab väravana Cudy

MÄRKUS: Pärast süsteemi indikaatori valguse seadmist võite eemaldada täiendava Etherneti kaabli ja AP/Re saab automaatselt

**3** Paarige AP/Re meetodi A, B või C kaudu.

indikaatorituli tahke sisse lülitatakse

solide, vous pouvez retirer le câble Ethernet supplémentaire et l'AP /

#### Instale las antenas. 2 Conecte el AP/RE al puerto POE del adaptador Poe. Encienda el adaptador.

Español

Suomi

sovitin

1 Asenna antennit.

-mesh -laitteeseen.

Norsk

opp adapteren

enheten.

Srpski

backhaul automatisk.

Повежите адаптер.

Цуди Месх уређају.

бежични бацкхаул

Indonesia

1 Pasang antena.

Tenakan adaptor.

**3** Empareje el método AP/RE a través del Método A, B o C.

Método A - Botones de presentación: Presione los botones WPS/Par en su enrutador y Cudy AP/RE, y espere a que la luz del indicador del sistema se encienda.

Método B - Conectando un cable: (Requiere un dispositivo de Cudy Mesh como puerta de enlace) Use un cable Ethernet adicional para conectar los puertos LAN en el adaptador POE y el dispositivo Cudy Mesh.

Nota: Después de establecer la luz del indicador del sistema para encenderse, puede eliminar el cable Ethernet adicional y el AP/RE será Swtich a la reducción inalámbrica automáticamente

Voltee la página para continuar...

**2** Kytke AP/Re PoE -adapterin poe -porttiin. Suorita

**3** Yhdistä AP/RE menetelmällä A, B tai C.

Menetelmä A - painikkeet: painikkeet: Paina reitittimen ja Cudy AP/re: n WPS/pari -painikkeita ja odota, että järjestelmän merkkivalo käynnistyy kiinteään

Menetelmä B - Kaapelin kytkeminen: (Vaatii Cudy Mesh -laitteen yhdyskäytävänä) Ylimääräisen Ethernet -kaapelin avulla kytkeäksesi LAN -portit PoE -adapteriin ja Cudy

HUOMAUTUS: Kun asetat järjestelmän ilmaisimen valon kytkettynä, voit poistaa ylimääräisen Ethernet -kaapelin ja AP/Re Swtich langattomaan takaisinmaataan automaattisesti

Käännä sivu jatkaaksesi...

1 Installer antennene.

2 Koble AP/RE til POE -porten til POE -adapteren. Kraft

**3** Pass AP/Re via metode A, B eller C.

Metode A - Trykk på knapper: Trykk på WPS/Pair -knappene på ruteren og Cudy AP/Re, og vent til systemindikatorlyset skal slå på solid.

Metode B - Plugging av en kabel: (Krever en Cudy Mesh enhet som gateway) Bruk en ekstra Ethernet -kabel for å koble LAN -portene på POE -adapteren og Cudy Mesh

Merk: Etter at systemindikatorlyset er angitt for å slå fast på, kan du fjerne den ekstra Ethernet -kabelen og AP/Re vil svinge til trådløs

Snu siden for å fortsette...

1 Инсталирајте антене. 2 Повежите АП / РЕ у ПоЕ порт ПоЕ адаптера.

**3** Упарите АП / РЕ методу А, Б или Ц.

Метода А - Притиском на дугмад: Притисните тастере ВПС / пар на свом рутеру и Цуди АП / РЕ и причекајте да се индикатор системског система окрене на чврсто.

Метода Б - Укључивање кабла: (Потребан је уређај Cudy Mesh као пролаз) Користите додатни Етхернет кабл за повезивање ЛАН портова на ПоЕ адаптеру и

НАПОМЕНА: Након поде вање чврстог на чврсто, можете да уклоните додатни Етхернет кабл и АП / РЕ да ли ће аутоматски вољити Свтицх-у на

Прекрените страницу да бисте наставили ...

2 Hubungkan AP/RE ke port POE dari adaptor POE.

**3** Pasangkan AP/Re melalui Metode A, B, atau C

Metode A - Menekan tombol: Tekan tombol WPS/Pair pada router Anda dan Cudy AP/RE, dan tunggu lampu indikator sistem menyala.

Metode B - Menerapkan kabel: (Membutuhkan perangkat Cudy Mesh sebagai gateway) Gunakan kabel Ethernet tambahan untuk menghubungkan port LAN pada adaptor POE dan perangkat Cudy Mesh.

Catatan: Setelah mengatur lampu indikator sistem untuk menyalakan padat, Anda dapat melepas kabel Ethernet ekstra dan AP/Re akan swtich ke backhaul nirkabel secara otomatis.

Membalik halaman untuk melanjutkan.

## Italiano

1 Installa le antenne.

2 Collegare l'AP/RE alla porta Poe dell'adattatore Poe Accendi l'adattatore.

**3** Abbinare l'AP/RE tramite il metodo A, B o C.

Metodo A - Premendo i pulsanti: Premere i pulsanti WPS/COIP sul router e Cudy AP/RE e attendere che la spia di sistema si accenda.

Metodo B - Collegamento di un cavo: (Richiede un dispositivo Cudy Mesh come gateway) Utilizzare un cavo Ethernet extra per collegare le porte LAN sull'adattatore POE e il dispositivo mesh Cudy

NOTA: dopo aver impostato la luce dell'indicatore di sistema per accendere la solida, è possibile rimuovere il cavo Ethernet extra e AP/RE sarà automaticamente su Backhaul wireless

Gira la pagina per continuare...

### Hrvatski

**1** Ugradite antene.

2 Spojite AP/RE na Poe port Adapter Poe. Uključite

**3** Uparite AP/RE putem metode A, B ili C.

Metoda A - Gumbi za pritisak: Pritisnite gumbe WPS/Pair na usmjerivaču i Cudy AP/RE i pričekajte da se svjetlo indikatora sustava uključi.

Metoda B - priključivanje kabela: (Zahtijeva uređaj Cudy Mesh kao pristupnik) pomoću dodatnog Ethernet kabela za povezivanje LAN priključaka na PoE adapteru i Cudy Mesh uređaju.

Napomena: Nakon što se postavite, lampica indikatora sustava za uključivanje čvrstog, možete ukloniti dodatni Ethernet kabel, a AP/RE će automatski sputati na bežični backhaul.

Okrenite stranicu da biste nastavili..

### Polski

1 Zainstaluj anteny.

2 Podłącz AP/Re do portu POE adaptera PoE. Zasilaj adapter.

**3** Połącz AP/Re za pomocą metody A, B lub C.

Metoda A - Naciśnięcie przycisków: Naciśnij przyciski "WPS/Pair" na router i CUDY AP/RE i poczekaj, aż światło wskaźnika systemu stanie się solidne.

Metoda B - Podłączenie kabla: (Wymaga urządzenia Cudy Mesh jako bramy) Użyj dodatkowego kabla Ethernet, aby podłączyć porty LAN na adapterze PoE i urządzenie CUDY

UWAGA: Po ustawieniu światła wskaźnika systemowego, aby włączyć solidne, możesz usunąć dodatkowy kabel Ethernet, a AP/RE będzie automatycznie SWTICH do bezprzewodowego Backhaul.

Odwróć stronę, aby kontynuować..

#### Svenska

1 Installera antennerna.

2 Anslut AP/RE till Poe -porten i POE -adaptern. Sätt upp adaptern.

**3** Para AP/RE via metod A, B eller C.

Metod A - Tryck på knappar: Tryck på knapparna WPS/Pair på din router och Cudy AP/RE och vänta på att systemindikatorlampan slår fast.

Metod B - Anslut en kabel: (Kräver en Cudy Mesh -enhet som gateway) Använd en extra Ethernet -kabel för att ansluta LAN -portarna på POE -adaptern och Cudy Mesh -enheten

Obs: När det är satt in systemindikatorlampan för att slå på fast kan du ta bort den extra Ethernet -kabeln och AP/RE kommer att swtich till trådlös backhaul automatiskt.

Vänd bladet för att fortsätta...

## ภาษาไทย

1 ติดตั้งเสาอากาศ

2 เชือมต่อ AP/RE เข้ากับพอร์ต POE ของอะแดปเตอร์ POE เพิ่มพลัง ให้กับอะแดปเตอร์.

3 จับค่ AP/RE ผ่านวิธี A, B หรือ C.

วิธี A - ปมกด: กดปม WPS/PACE บนเราเตอร์ของคณและ Cudy AP/RE และรอแสงไฟแสดงสถานะระบบเพื่อเปิดที่มันคง

**วิธี B - เสียบสายเคเบิล:** (ต้องใช้อุปกรณ์ Cudy Mesh เป็นเกตเวย์) ใช้สายเคเบิลอีเธอร์เน็ตพิเศษเพื่อเชื่อมต่อพอร์ต LAN บนอะแดปเตอร์ POE และอปกรณ์ตาข่าย Cudy

หมายเหตุ: หลังจากตั้งค่าไฟแสดงสถานะของระบบเพื่อเปิดที่มันคงคุณ

สามารถถอ<sup>่</sup>ดสายเคเบิลอีเธอร์เน็ตเพิ่มเติมและ AP/RE จะ swtich ไป<sup>้</sup>ยัง backhaul ไร้สายโดยอัตโนมัติ

พลิกหน้าเพือดำเนินการต่อ.

## Български

1 Инсталирайте антените.

2 Свържете AP/RE към порта на РОЕ на адаптера РОЕ. Захранвайте адаптера.

Čeština

1 Nainstalujte antény

2 Připojte AP/RE k portu Poe adaptéru PoE. Zapněte

Metoda A - stisknutí tlačítek: Stiskněte tlačítka WPS/Pair

na routeru a CUDY AP/RE a počkejte, až se světlo

Metoda B - Připojení kabelu: (Vyžaduje zařízení Cudy

připojte porty LAN na adaptéru PoE a zařízení Cudy

POZNÁMKA: Po nastavení kontrolky systému pro zapnutí pevné látky můžete odstranit další kabel Ethernet a AP/RE bude automaticky automaticky bezdrátový backhaul.

2 Рое адаптерінің РоЕ портына кіру нүктесін қосыңыз.

**З** А, В немесе С әдісі арқылы АР / RE жұптаңыз

батырмаларын басыңыз және жүйенің индикатор

В әдісі - кабельді қосу: (Шлюз ретінде Cudy Mesh

ЕСКЕРТПЕ: Жүйе индикаторының шамын қатты қосу үшін

орнатқаннан кейін, қосымша Ethernet кабелін және AP / Rew

2 Conectați AP/RE la portul POE al adaptorului POE.

**3** împerechează AP/Re prin metoda A, B sau C.

Metoda A - apăsarea butoanelor: Apăsati butoanele

"WPS/Pair" de pe routerul dvs. și pe Cudy AP/RE și

Metoda B - Conectarea unui cablu: (Necesită un

pe adaptorul POE și dispozitivul de plasă cudy.

Răsuciți pagina pentru a continua..

Україна

увімкнеться.

транспортний зв'язок.

中文 (繁體字)

3 通過方法A, B或C配對AP/RE。

1 安裝天線。

示燈常亮。

Cudv Mesh設備。

翻轉頁面以繼續..

1 Встановіть антени.

Потужність адаптера.

dispozitiv Cudy Mesh ca gateway) Utilizați un cablu

NOTĂ: După ce setați lumina indicatorului de sistem pentru a

**2** Підключіть АР/Re до порту РОЕ адаптера РОЕ.

Метод А - Натиснення кнопок: Натисніть кнопки

коли світло індикатора системного індикатора

WPS/пари на маршрутизаторі та Cudy AP/Re, і чекайте

Метод В - підключення кабелю: (Потрібен пристрій

Cudv Mesh як шлюз) Використовуйте додатковий

кабель Ethernet для підключення портів локальної

мережі на адаптері РОЕ та пристрою Cudy Mesh.

безперервно, ви можете від'єднати додатковий кабель Ethernet, і AP/RE автоматично переключиться на бездротовий

2 將AP/RE連接到POE適配器的POE端口。為適配器供電。

方法A - 按下按钮: 找到路由器上的「WPS/PAIR」按钮, 按下它以及 Cudy AP/RE 上的 WPS 按鈕, 然後等待系統指

**方法B - 插入電纜:** (需要一個" Cudy Mesh"設備作為網關)

注意: 儅系統指示燈轉爲常亮後, 您可以卸下額外的以太網

使用額外的以太網電纜連接POE適配器上的LAN端口和

電纜,並且AP/RE將自動swtich至無線回程。

ПРИМІТКА: Після того, як індикатор си

Переверніть сторінку, щоб продовжити..

**3** З'єднайте AP/Rе методом А, В або С.

Ethernet suplimentar pentru a conecta porturile LAN de

porni solid, puteți elimina cablul Ethernet suplimentar și AP/RE va face automat backhaul wireless.

așteptați ca indicatorul de sistem să pornească solid.

құрылғысын қажет етеді) РоЕ адаптеріне және CUDY торындағы LAN порттарын қосу үшін қосымша Ethernet

PALL «батырмаларын басып, CUDI AP / RE

шамының жанып тұрғанын күтіңіз.

Swtich-ті автоматты түрде жүктеуге болады.

Жалғастыру үшін бетті айналдырыңыз.

А әдісі А - түймесін басу: Маршрутизатордағы WPS /

Mesh, protože brána) Pomocí extra ethernetového kabelu

**3** Spárujte AP/RE metodou A, B nebo C.

ukazatele systému zapíná pevnou látkou.

Přejděte na další stránku a pokračujte.

Антенналарды орнатыңыз.

Қазақша

Адаптерді қосыңыз.

кабелін қолданыңыз.

Română

1 Instalați antenele.

Porniți adaptorul.

**3** Сдвоете AP/RE чрез метод A, B или C.

Метод А - Натискане на бутони: Натиснете бутоните WPS/PAIR на вашия рутер и Cudy AP/RE и изчакайте светлината на системния индикатор да се включи твърдо

Метод Б - включване на кабел: (Изисква устройство Cudy Mesh като шлюз) Използвайте допълнителен Ethernet кабел, за да свържете LAN портовете на адаптера РОЕ и устройството Cudy Mesh.

ЗАБЕЛЕЖКА: След като зададете светлината на индикатора на системата, за да се обърне твърдо, можете да премахнете опълнителния Ethernet кабел и AP/Re ще се насочи автоматично към безжичен обрат.

(Обърнете страницата, за да продължите...)

#### Magyar

1 Szerelje be az antennákat.

**2** Csatlakoztassa az AP/RE -t a Poe adapter Poe portjához. Kapcsolja be az adaptert

**3** Párosítsa az AP/RE -t az A, B vagy C módszerrel.

A módszer - A gombok megnyomása: Nyomja meg a WPS/PAIL gombokat az útválasztón és a CUDY AP/RE -n, és várja meg, amíg a rendszer jelzőfénye szilárdan bekapcsol.

#### B módszer - Csatlakozás egy kábel: (A Cudy Mesh eszközre van szükség az átjáróként.

Megiegyzés: Miután beállította a rendszerielző lámpát a szilárd anyag bekapcsolására, eltávolíthatja az Ethernet -kábelt, és az AP/RE automatikusan vezeték nélküli backhaul -ra.

Fordítsa meg a lapot a folytatáshoz..

## Português

1 Instale as antenas.

**2** Conecte o AP/re à porta POE do adaptador POE. Ligue o adaptador.

**3** Emparelhar o AP/re via método A, B ou C.

Método A - Botões pressionados: Pressione os botões WPS/par no seu roteador e cudy ap/re e aguarde a luz indicadora do sistema ligue o sólido.

Método B - conectando um cabo: (Requer um dispositivo Cudy Mesh como gateway) Use um cabo Ethernet extra para conectar as portas LAN no adaptador POE e no dispositivo de malha Cudy.

NOTA: Depois de definir a luz indicadora do sistema para ligar o sólido, você pode remover o cabo Ethernet extra e o AP/RE swtich to Backhaul sem fio automaticamente.

Vire a página para continuar...

### Türkce

1 Antenleri kurun.

2 AP/RE'yi POE adaptörünün POE bağlantı noktasına bağlayın. Adaptörü güçlendirin.

Yöntem A - düğmelere basın: Yönlendiricinizdeki WPS/Pair

düğmelerine ve Cudy AP/RE'ye basın ve sistem gösterge

Yöntem B - Bir kabloyu takma: (Ağ Geçidi olarak bir Cudy

cihazına LAN bağlantı noktalarını bağlamak için ekstra bir

Not: Sistem gösterge ışığını katı açacak şekilde ayarladıktan sonra,

ekstra Ethernet kablosunu ve AP/RE'yi kablosuz bir ana taşıyıcıya otomatik olarak kaldırabilirsiniz.

2 Kết nối AP/RE với cổng POE của bộ chuyển đổi POE.

**3** Ghép nối AP/RE thông qua Phương thức A, B hoặc C.

Phương pháp A - Nhấn các nút: Nhấn các nút WPS/cặp

Phương pháp B - Cắm cáp: (Yêu cầu thiết bị Cudy Mesh

làm cổng) Sử dụng cáp Ethernet bổ sung để kết nối các cổng LAN trên Bộ điều hợp PoE và thiết bị Cudy Mesh.

Lưu ý: Sau khi đặt đèn báo hệ thống để bật chất rắn, bạn

có thể tháo cáp Ethernet thêm và AP/RE sẽ tự động trở

trên bộ định tuyến của bạn và Cudy AP/RE và chờ đèn báo

Mesh cihazı gerektirir) POE adaptörüne ve Cudy ağ

**3** AP/Re'yi A, B veya C yöntemiyle eşleştirin.

ışığının katı açmasını bekleyin.

Ethernet kablosu kullanın.

Sayfa çevirmek için..

Tiếng Việt

1 Cài đặt ăng -ten.

hệ thống bật rắn.

Tăng sức mạnh cho bộ chuyển đổi.

thành dây thần kinh không dây.

Đảo trang để tiếp tục...

<sup>1</sup> Įdiekite antenas

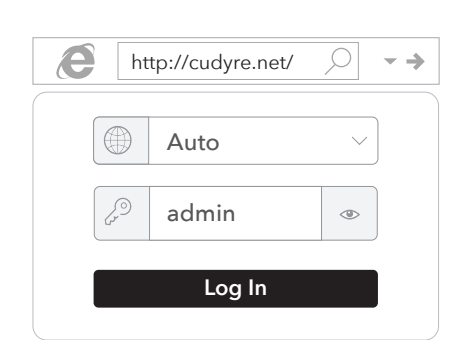

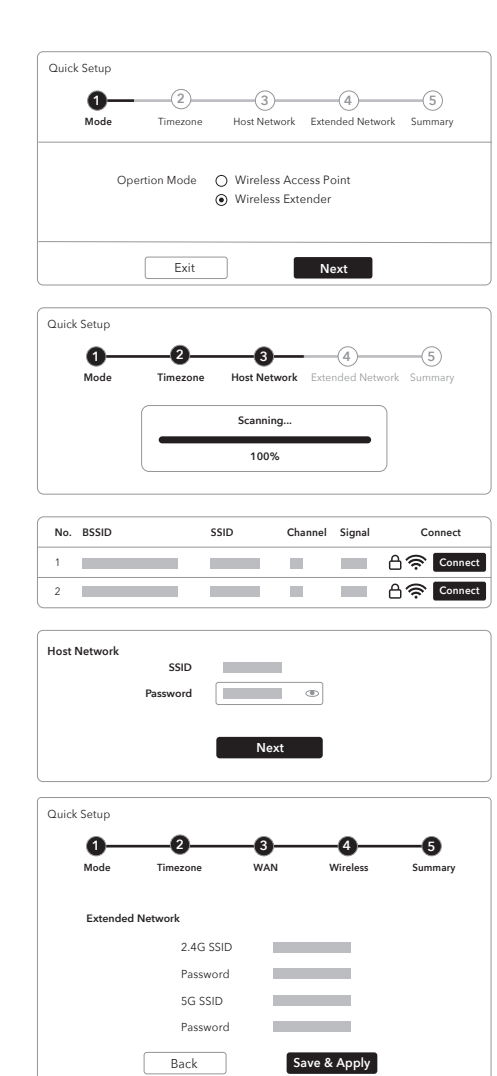

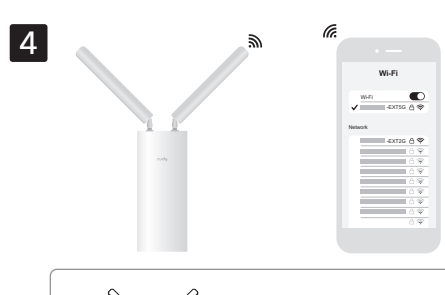

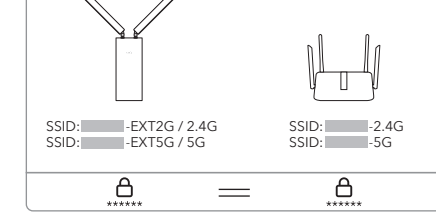

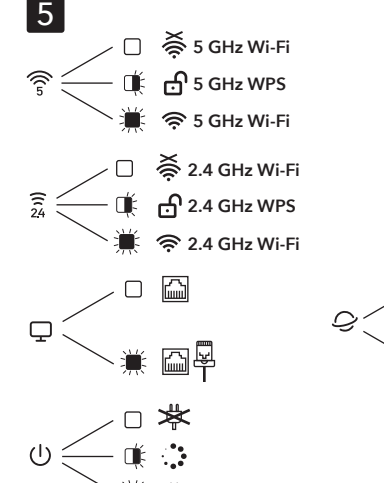

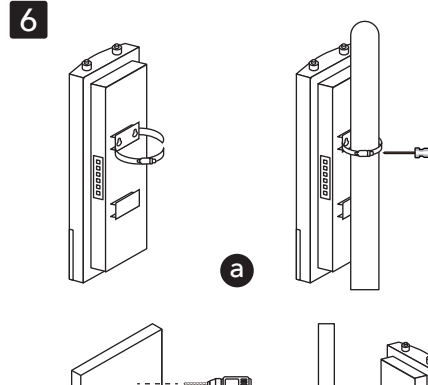

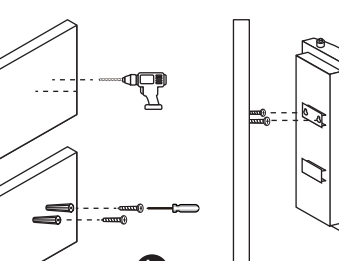

Method C - via Config Page: Connect your device to the AP/RE's Wi-Fi "Cudy-Outdoor". Follow the pictures to set up the AP/RE.

**4.** Connect to the newly created Wi-Fi, and try accessing internet. By default, the password for the extended network will be the same as the original network.

Note: If you paired the extender with a Cudy Mesh device by pressing the WPS buttons, the Wi-Fi name will be the same as the original Wi-Fi.

**5.** Check the system status via LED.

## 6. Mount the device.

#### Dansk

Wi-Fi.

English

Metode C - via Config -side: Tilslut din enhed til AP/RE's Wi-Fi "Cudy-Outdoor"

Følg billederne for at konfigurere AP/RE.

4 Opret forbindelse til den nyoprettede Wi-Fi, og prøv at få adgang til internettet. Som standard vil adgangskoden til det udvidede netværk være det samme som det originale netværk.

Bemærk: Hvis du parrede udvidelsen med en cudy mesh -enhed ved at trykke på WPS-knapperne, vil Wi-Fi-navnet være det samme som den originale

**5** Kontroller systemstatus via LED.

**6** Monter enheden

#### Lietuvių kalba

C metodas - per konfigūracijos puslapį: Prijunkite savo įrenginį prie AP/RE "Wi-Fi" "Cudy-Outdoor".

Vykdykite nuotraukas, kad nustatytumėte AP/Re.

**4** Prisijunkite prie naujai sukurto "Wi-Fi" ir pabandykite pasiekti internetą. Pagal numatytuosius nustatymus išplėstinio tinklo slaptažodis bus toks pat kaip originalaus tinklo.

Pastaba: jei "Extender" suporuotumėte su "cudy tinklelio" įrenginiu paspausdami WPS mygtukus, "Wi-Fi" pavadinimas bus toks pat kaip originalaus "Wi-Fi".

**5** Patikrinkite sistemos būseną per LED.

**6** Sumontuokite įrenginį.

#### Русский

、 潇 🌐

Метод С - через страницу конфигурации: Подключите свое устройство к Wi-Fi Ap/Re "Cudy-Outdoor"

Следуйте изображениям, чтобы настроить Ap/re.

4 Подключитесь к недавно созданному Wi-Fi и попробуйте получить доступ к Интернету. По умолчанию пароль для расширенной сети будет таким же, как исходная сеть.

ПРИМЕЧАНИЕ: Если вы соединили Extender с устройством «Cudy Mesh», нажав кнопки WPS, имя Wi-Fi будет таким же, как и исходный Wi-Fi.

5 Проверьте состояние системы через светодиод.

**6** Установите устройство

## 日本語 اللغة العربية

# **الطريقة C - عبر صفحة التكوين:** قم بتوصيل جهازك بـ "AP/RE's Wi-Fi "Cudy-Outdoor.

اتبع الصور لإعداد AP/RE. 4. اتصل بـ Wi-Fi الذي تم إنشاؤه حديثًا ، وحاول الوصول إلى الإنترنت. بشكل افتَّراضي ، سُتكون كلمة المرور لَلشبّكة الموسعة هي نفسها الشبكة الأصلية.

ملاحظة: إذا قمت بإقران الموسع بجهاز شبكة cudy عن طريق الضغط على أزرار WPS ، فسيكون اسم Wi-Fi هو نفسه Wi-Fi الأصلي.

**5** تحقق من حالة النظام عبر LED.

**6** تركيب الجهاز.

#### Deutsch

Gerät mit dem Wi-Fi "Cudy-Outdoor" des AP/RE an.

Folgen Sie den Bildern, um den AP/re einrichten.

**4.** Stellen Sie eine Verbindung zum neu erstellten Wi-Fi her und greifen Sie auf das Internet zu. Standardmäßig ist das Kennwort für das erweiterte Netzwerk mit dem ursprünglichen Netzwerk überein.

Methode C - Über Konfigurationsseite: Schließen Sie Ihr

HINWEIS: Wenn Sie den Extender mit einem Cudy Mesh -Gerät durch Drücken der WPS-Tasten kombiniert haben, entspricht der Wi-Fi-Name dem ursprünglichen Wi-Fi.

5. Überprüfen Sie den Systemstatus über LED.

6. Montieren Sie das Gerät.

#### Ελληνικά

Μέθοδος C - Via Config Page: Συνδέστε τη συσκευή σας με το Wi-Fi "Cudy-Outdoor" του ΑΡ/Re.Συνδέστε τη συσκευή σας με το Wi-Fi "Cudy-Outdoor" του AP/Re.

Ακολουθήστε τις εικόνες για να ρυθμίσετε το AP/RE.

4 Συνδεθείτε στο νεοσύστατο Wi-Fi και δοκιμάστε να αποκτήσετε πρόσβαση στο Διαδίκτυο. Από προεπιλογή, ο κωδικός πρόσβασης για το εκτεταμένο δίκτυο θα είναι ο ίδιος με το αρχικό δίκτυο.

Σημείωση: Εάν συνδυάσατε την επέκταση με μια συσκευή cudy mesh πατώντας τα κουμπιά WPS, το όνομα Wi-Fi θα είναι το ίδιο με το αρχικό Wi-Fi.

5 Ελέγξτε την κατάσταση του συστήματος μέσω LED.

6 Τοποθετήστε τη συσκευή.

#### Latviski

#### C metode - caur konfigurācijas lapu: Pievienojiet savu ierīci AP/RE Wi-Fi "Cudy-Outdoor".

Sekojiet attēliem, lai iestatītu AP/Re.

4 Sazinieties ar jaunizveidoto Wi-Fi un mēģiniet piekļūt internetam. Pēc noklusējuma paplašinātā tīkla parole būs tāda pati kā oriģinālajam tīklam. Piezīme: Ja jūs savienojāt pagarinātāju ar cudy acs ierīci, nospiežot WPS pogas, Wi-Fi nosaukums būs tāds pats kā oriģinālajam Wi-Fi.

5 Pārbaudiet sistēmas statusu, izmantojot LED.

# Slovenčina

6 Uzstādiet ierīci.

Metóda C - cez konfiguračnú stránku: Pripojte svoje zariadenie k Wi-Fi "Cudy-Outdoor" AP/RE.

Postupujte podľa obrázkov a nastavte AP/RE.

**4** Pripojte sa k novo vytvorenému Wi-Fi a skúste prístup k internetu. V predvolenom nastavení bude heslo pre rozšírenú sieť rovnaké ako pôvodná sieť.

POZNÁMKA: Ak ste spárovali extender s zariadením "Cudy Mesh" stlačením tlačidiel WPS, názov Wi-Fi bude rovnaké ako pôvodné

**5** Skontrolujte stav systému prostredníctvom LED.

6 Pripevnite zariadenie.

#### 方法C - 構成ページを介して: デバイスをAP/REのWi-Fi「 Cudy-Outdoor」に接続します。

写真をフォローして、AP/REをセットアップしてください。

4 新しく作成されたWi-Fiに接続し、インターネットにアクセスしてみてください。デフォルトでは、拡張ネットワークのパスワードは元のネットワークと同じです。

**注:WPS**ボタンを押してエクステンダーと「Cudy Mesh」 デバイスとペアリングした場合、Wi-Fi名は元のWi-Fiと同 じです。

5 LED経由でシステムステータスを確認します。

**6** デバイスをマウントします。

#### Français

Méthode C - Via Page de configuration: Connectez votre appareil au Wi-Fi AP / RE "Cudy-Outdoor".

Suivez les images pour configurer l'AP / RE. **4.** Connectez-vous au Wi-Fi nouvellement créé et

essayez d'accéder à Internet. Par défaut, le mot de passe du réseau étendu sera le même que le réseau d'origine.

Remarque: Si vous avez associé l'extenseur avec un appareil Cudy Mesh en appuyant sur les boutons WPS, le nom Wi-Fi sera le même que le Wi-Fi d'origine.

5. Vérifiez l'état du système via LED.

6. Montez l'appareil.

## Eesti

Meetod C - konfiguratsioonilehe kaudu: Ühendage oma seade AP/Re Wi-Fi "Cudy-Outdoor" -ga.

AP/Re seadistamiseks järgige pilte.

4 Ühendage vastloodud WiFi-ga ja proovige pääseda Internetile. Vaikimisi on laiendatud võrgu parool sama, mis algne võrk.

MÄRKUS: Kui ühendasite laiendi Cudy võrgusilma seadmega vajutades WPS-nuppe, on Wi-Fi nimi sama, mis algsel Wi-Fi-I.

**5** Kontrollige süsteemi olekut LED -i kaudu.

6 Paigaldage seade.

#### Nederlands

Methode C - Via Config Page: Sluit uw apparaat aan op de Wi-Fi "Cudy-Outdoor" van de AP/RE.

Volg de foto's om de AP/RE in te stellen.

4 Maak verbinding met de nieuw gemaakte Wi-Fi en probeer toegang te krijgen tot internet. Standaard is het wachtwoord voor het uitgebreide netwerk hetzelfde als het oorspronkelijke netwerk.

Opmerking: als u de extender hebt gekoppeld met een Cudy Mesh -apparaat door op de WPS-knoppen te drukken, is de Wi-Fi-naam hetzelfde als de originele Wi-Fi.

**5** Controleer de systeemstatus via LED.

**6** Monteer het apparaat.

## Slovenščina

Metoda C - na strani s konfiguracijo: Povežite svojo napravo z Wi-Fi AP/RE "Cudy-Outdoor".

Sledite slikam, da nastavite AP/RE.

**5** Preverite stanje sistema prek LED.

6 Napravo namestite.

"Cudy-Outdoor"에 연결하십시오

원래 네트워크와 동일합니다.

6 장치를 장착하십시오.

AP/RE를 설정하려면 사진을 따르십시오.

**4** 새로 생성 된 Wi-Fi에 연결하고 인터넷에

5 LED를 통해 시스템 상태를 확인하십시오.

한국어

**4** Povežite se z novo ustvarjenim Wi-Fi in poskusite dostopati do interneta. Geslo za razširjeno omrežje bo privzeto enako kot originalno omrežje.

**OPOMBA:** Če ste s pritiskom na gumbe WPS seznanili z napravo Cudy Mesh, bo ime Wi-Fi enako kot originalni Wi-Fi.

메소드 C - 구성 페이지를 통해 : 장치를 AP/Re의 Wi-Fi

액세스하십시오. 기본적으로 확장 네트워크의 비밀번호는

참고 : WPS 버튼을 눌러 Extender를 Cudy Mesh장치와

페어링 한 경우 Wi-Fi 이름은 원래 Wi-Fi와 동일합니다.

### Método C - a través de la página de configuración: Conecte su dispositivo al "Cudy-Outdoor" de

Siga las imágenes para configurar el AP/Re.

Español

la red original

Wi-Fi original.

Suomi

Asenna AP/RE.

6 Asenna laite.

Norsk

Wi-Fi.

Srpski

"Cudy-Outdoor"

оригинални Ви-Фи

Indonesia

**6** Pasang perangkat.

6 Monter enheten

AP/RE.

**4.** Conéctese al recién creado Wi-Fi e intente acceder a Internet. De manera predeterminada, la contraseña para la red extendida será la misma que

NOTA: Si combinó el extensor con un dispositivo Cudy Mesh presionando los botones WPS, el nombre Wi-Fi será el mismo que el

5. Verifique el estado del sistema a través de LED. **6.** Monte el dispositivo.

Menetelmä C - Config -sivun kautta: Kytke laite AP/RE: n Wi-Fi "Cudy-Outdoor".

**4** Yhdistä äskettäin luotuun Wi-Fi: hen ja yritä käyttää Internetiä. Laajennetun verkon salasana on oletuksena sama kuin alkuperäinen verkko.

painamalla WPS-painikkeita, Wi-Fi-nimi on sama kuin alkuperäiner Wi-Fi. HUOMAUTUS: Jos yhdistit laajennuksen Cudy Mesh -laitteella

**5** Tarkista järjestelmän tila LED: n kautta.

Metode C - via konfigurasjonsside: Koble enheten til AP/Re's Wi-Fi "Cudy-Outdoor"

Følg bildene for å sette opp AP/Re.

**4** Koble til den nyopprettede Wi-Fi, og prøv å få tilgang til Internett. Som standard vil passordet for det utvidede nettverket være det samme som det opprinnelige nettverket.

Merk: Hvis du parret Extender med en Cudy Mesh -enhet ved å trykke på WPS-knappene, vil Wi-Fi-navnet være det samme som den originale

**5** Kontroller systemstatusen via LED.

#### Метода Ц - путем конфигурације Страница: Повежите свој уређај са АП / РЕ-ов Ви-Фи

Пратите слике да бисте поставили АП / РЕ.

4 Повежите се на новостворени Ви-Фи и покушајте да приступите Интернету. Подразумевано, лозинка за проширену мрежу биће иста као и оригинална мрежа.

Напомена: Ако сте упарили екстендер са уређајем Цуди Месх притиском на дугмад ВПС, Ви-Фи име ће бити исти као и

5 Проверите статус система путем ЛЕД-а.

6 Монтирајте уређај.

Metode C - Melalui halaman konfigurasi: Hubungkan perangkat Anda ke Wi-Fi "Cudy-Outdoor" AP/RE.

Ikuti gambar untuk mengatur AP/RE.

4 Hubungkan ke Wi-Fi yang baru dibuat, dan coba mengakses Internet. Secara default, kata sandi untuk jaringan yang diperluas akan sama dengan jaringan asli.

Catatan: Jika Anda memasangkan Extender dengar perangkat Cudy Mesh dengan menekan tombol WPS, nama Wi-Fi akan sama dengan Wi-Fi asli.

5 Periksa status sistem melalui LED.

### Italiano

Metodo C - tramite pagina di configurazione: Collega il tuo dispositivo al Wi-Fi di AP/RE "Cudy-Outdoor".

Segui le immagini per impostare l'AP/RE.

**4.** Connettiti al Wi-Fi appena creato e prova ad accedere a Internet. Per impostazione predefinita, la password per la rete estesa sarà la stessa della rete originale.

NOTA: se hai abbinato l'estensione con un dispositivo mesh coglione premendo i pulsanti WPS, il nome Wi-Fi sarà lo stesso dell'originale Wi-Fi.

5. Controllare lo stato del sistema tramite LED. 6. Montare il dispositivo.

## Hrvatski

Metoda C - putem stranice za konfiguraciju: Spojite svoj uređaj na AP/RE-ov Wi-Fi "Cudy-Outdoor".

Slijedite slike da biste postavili AP/RE.

4 Spojite se na novo stvoreni Wi-Fi i pokušajte pristupiti Internetu. Prema zadanim postavkama, lozinka za proširenu mrežu bit će jednaka originalnoj mreži.

NAPOMENA: Ako ste uparili ekstender s uredajem Cudy Mesh pritiskom na WPS gumbe, naziv Wi-Fi bit će isto kao i originalni Wi-Fi

**5** Provjerite status sustava putem LED -a.

6 montirajte uređaj.

#### Polski

Metoda C - za pośrednictwem strony konfiguracji: Podłącz swoje urządzenie do Wi-Fi AP/Re "Cudy-Outdoor".

Śledź zdjęcia, aby skonfigurować AP/RE.

4 Połącz się z nowo utworzonym Wi-Fi i spróbuj uzyskać dostęp do Internetu. Domyślnie hasło dla rozszerzonej sieci będzie takie samo jak oryginalna

UWAGA: Jeśli połączyłeś przedłużenie z urządzeniem "CUDY MESH", naciskając przyciski WPS, nazwa Wi-Fi będzie taka sama jak oryginalny Wi-Fi.

5 Sprawdź status systemu za pomocą diody LED. 6 Zamontuj urządzenie.

### Svenska

Metod C - via Config -sidan: Anslut din enhet till AP/RE: s Wi-Fi "Cudy-Outdoor"

Följ bilderna för att ställa in AP/RE.

4 Anslut till den nyligen skapade Wi-Fi och försök komma åt internet. Som standard kommer lösenordet för det utökade nätverket att vara detsamma som det ursprungliga nätverket.

Obs: Om du parade ut förlängaren med en Cudy Mesh -enhet genom att trycka på WPS-knapparna, kommer Wi-Fi-namnet att vara detsamma som den ursprungliga Wi-Fi.

**5** Kontrollera systemstatusen via LED.

6 Montera enheten.

#### ภาษาไทย

วิธี C - ผ่านหน้า config: เชื่อมต่ออุปกรณ์ของคุณเข้ากับ Wi-Fi ของ AP/RE "Cudy-Outdoor"

ติดตามรูปภาพเพื่อตั้งค่า AP/RE.

4 เชือมต่อกับ Wi-Fi ทีสร้างขึ้นใหม่และลองเข้าถึงอินเทอร์เน็ต โดยค่าเริ่มต้นรหัสผ่านสำหรับเครือข่ายเพิ่มเติมจะเหมือนกับเครือ ข่ายดังเดิม

หมายเหตุ: หากคุณจับคู่อุปกรณ์เสริมกับอุปกรณ์ cudy mesh โดยกดปุ่ม WPS ชื่อ Wi-Fi จะเหมือนกับ Wi-Fi ดังเดิม

5 ตรวจสอบสถานะระบบผ่าน LED

6 ติดตั้งอุปกรณ์.

### Български

Метод C - Via Config Page: Свържете устройството си към Wi-Fi на AP/RE "Cudy-Outdoor".

Следвайте снимките, за да настроите AP/RE.

**4.** Свържете се с новосъздадения Wi-Fi и опитайте да получите достъп до Интернет. По подразбиране паролата за разширената мрежа ще бъде същата като оригиналната мрежа.

ЗАБЕЛЕЖКА: Ако сте сдвоили разширителя с устройство "Cudy Mesh", като натиснете бутоните WPS, името Wi-Fi ще бъде същото като оригиналния Wi-Fi.

5. Проверете състоянието на системата чрез LED.

6. Монтирайте устройството.

## Magyar

C módszer - a konfiguráció oldalon: Csatlakoztassa készülékét az AP/RE Wi-Fi "Cudy-Outdoor" -hoz.

Kövesse a képeket az AP/RE beállításához.

4 Csatlakozzon az újonnan létrehozott Wi-Fi-hez, és próbáljon hozzáférni az internethez. Alapértelmezés szerint a kibővített hálózat jelszava megegyezik az eredeti hálózattal.

Megjegyzés: Ha a WPS gombok megnyomásával párosította a kiterjesztőt egy Cudy Mesh készülékkel, akkor a Wi-Fi név megegyezik az eredeti Wi-Fi-vel.

5 Ellenőrizze a rendszer állapotát LED -en keresztül.

6 Szerelje fel a készüléket.

## Português

Método C - via página de configuração: Conecte seu dispositivo ao Wi-Fi da AP/RE "Cudy-Outdoor".

Siga as imagens para configurar o AP/RE.

**4** Conecte-se ao Wi-Fi recém-criado e tente acessar a Internet. Por padrão, a senha da rede estendida será a mesma da rede original.

Nota: Se você combinou o extensor com um dispositivo Cudy Mesh pressionando os botões WPS, o nome Wi-Fi será o mesmo que o Wi-Fi original.

**5** Verifique o status do sistema via LED.

**6** Monte o dispositivo.

## Türkçe

Yöntem C - Yapılandırma sayfası aracılığıyla: Cihazınızı AP/RE'nin Wi-Fi "Cudy-Outdoor" a bağlayın.

AP/RE'yi ayarlamak için resimleri izleyin.

**4** Yeni oluşturulan Wi-Fi'ye bağlanın ve İnternet'e erişmeyi deneyin. Varsayılan olarak, genişletilmiş ağın şifresi orijinal ağ ile aynı olacaktır.

Not: WPS düğmelerine basarak genişleticiyi Cudy Mesh cihazıyla eşleştirdiyseniz, Wi-Fi adı orijinal Wi-Fi ile aynı olacaktır.

**b** LED yoluyla sistem durumunu kontrol edin

6 Cihazı monte edin.

## Tiếng Việt

Phương thức C - Thông qua trang cấu hình: Kết nối thiết bị của ban với Wi-Fi của AP/RE "Cudy-Outdoor"

Theo dõi các hình ảnh để thiết lập AP/RE.

4 Kết nối với Wi-Fi mới được tạo và thử truy cập Internet. Theo mặc định, mật khẩu cho mạng mở rộng sẽ giống như mạng gốc.

LƯU Ý: Nếu bạn ghép nối bộ mở rộng với thiết bị Cudy Lưới bằng cách nhấn các nút WPS, tên Wi-Fi sẽ giống như Wi-Fi ban đầu.

5 Kiểm tra trạng thái hệ thống qua đèn LED.

**6** Gắn thiết bi.

## Čeština

Metoda C - přes konfigurační stránku: Připojte zařízení k Wi-Fi AP/RE "Cudy-Outdoor".

Sledujte obrázky a nastavte AP/RE.

**4.** Připojte se k nově vytvořenému Wi-Fi a zkuste přístup na internet. Ve výchozím nastavení bude heslo pro rozšířenou síť stejné jako původní síť.

POZNÁMKA: Pokud jste spárovali extender se zařízením "Cudy Mesh" stisknutím tlačítek WPS, název Wi-Fi bude stejný jako původní Wi-Fi.

Сәдісі - конфигурация беті арқылы: Құрылғыны АР / Re

Wi-Fi-ға «Cudy-Outdoor» -ке қосыңыз.

АР / RE орнату үшін суреттерді орындаңыз.

**4** Жаңадан жасалған Wi-Fi-ға қосылыңыз және

«CUDY MESH» құрылғымен жұптастырсаңыз, Wi-Fi атауы бастапқы Wi-Fi-мен бірдей болады.

5 Жүйе күйін жарық диоды арқылы тексеріңіз.

6 Құрылғыны орнатыңыз.

Română

original.

Интернетке кіріп көріңіз. Әдепкі бойынша, кеңейтілген

желі үшін құпия сөз бастапқы желімен бірдей болады

Ескерту: Егер сіз ұзартқышты WPS батырмаларын басу арқылы

Metoda C - prin pagina de configurare: Conectați

4 Conectați-vă la Wi-Fi-ul recent creat și încercați

să accesați Internet. În mod implicit, parola pentru

rețeaua extinsă va fi aceeași cu rețeaua originală.

NOTĂ: Dacă ați asociat extensorul cu un dispozitiv "Cudy Mesh" apăsând butoanele WPS, numele Wi-Fi va fi același cu Wi-Fi-ul

Метод С - через Config Page: Підключіть свій пристрій

Слідкуйте за зображеннями, щоб налаштувати AP/Re.

**4** Підключіться до новоствореного Wi-Fi та спробуйте

отримати доступ до Інтернету. За замовчуванням

Примітка: Якщо ви поєднали розширювач із

5 Перевірте стан системи через світлодіод.

**方法C - 通過配置頁**:將您的設備連接到AP/RE的

況下,擴展網絡的密碼將與原始網絡相同

對,則Wi-Fi名稱將與原始Wi-Fi相同

5 通過LED檢查系統狀態

6 安裝設備。

4 連接到新創建的Wi-Fi. 然後嘗試訪問Internet。默認情

注意:如果通過按WPS按鈕將擴展器與"Cudy Mesh"設備配

CE L'A ERE FC 🔊 😤 🕑 🛄

🕹 RoHS 🕅

Wi-Fi буде таким же, як і вихідний Wi-Fi.

пароль для розширеної мережі буде таким же, як і

пристроєм Cudy Mesh, натиснувши кнопки WPS, ім'я

**5** Verificați starea sistemului prin LED.

6 Montați dispozitivul.

Ao Wi-Fi AP/Re "Cudy-Outdoor"

оригінальна мережа.

6 Встановіть пристрій.

中文 (繁體字)

Wi-Fi "Cudy-Outdoor"

按照圖片設置AP/RE。

Україна

dispozitivul la Wi-Fi-ul AP/RE "Cudy-Outdoor".

Urmați imaginile pentru a configura AP/Re.

5. Zkontrolujte stav systému pomocí LED.

6. Připojte zařízení.

Қазақша